#### Mist 設定マニュアル

- Wired Assurance -

## スイッチへの RADIUS サーバー設定

ジュニパーネットワークス株式会社 2024年4月 Ver 1.1

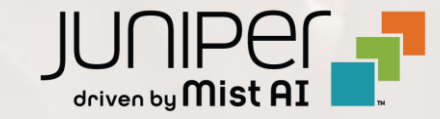

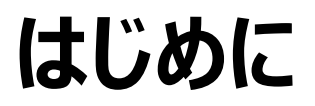

- ◆ 本マニュアルは、『Wired Assurance におけるスイッチへの RADIUS サーバー設定』について説明します
- ◆ 手順内容は 2024年4月 時点の Mist Cloud にて確認を実施しております 実際の画面と表示が異なる場合は以下のアップデート情報をご確認ください https://www.mist.com/documentation/category/product-updates/
- ◆ 設定内容やパラメータは導入する環境や構成によって異なります 各種設定内容の詳細は下記リンクよりご確認ください <u>https://www.mist.com/documentation/</u>
- ◆ 他にも多数の Mist 日本語マニュアルを「ソリューション&テクニカル情報サイト」に掲載しております <u>https://www.juniper.net/jp/ja/local/solution-technical-information/mist.html</u>
- ☆本資料の内容は資料作成時点におけるものであり事前の通告無しに内容を変更する場合があります また本資料に記載された構成や機能を提供することを条件として購入することはできません

#### テンプレートを使用した設定の概要

Mist の管理画面からスイッチに対し、テンプレートを使用した設定が可能です

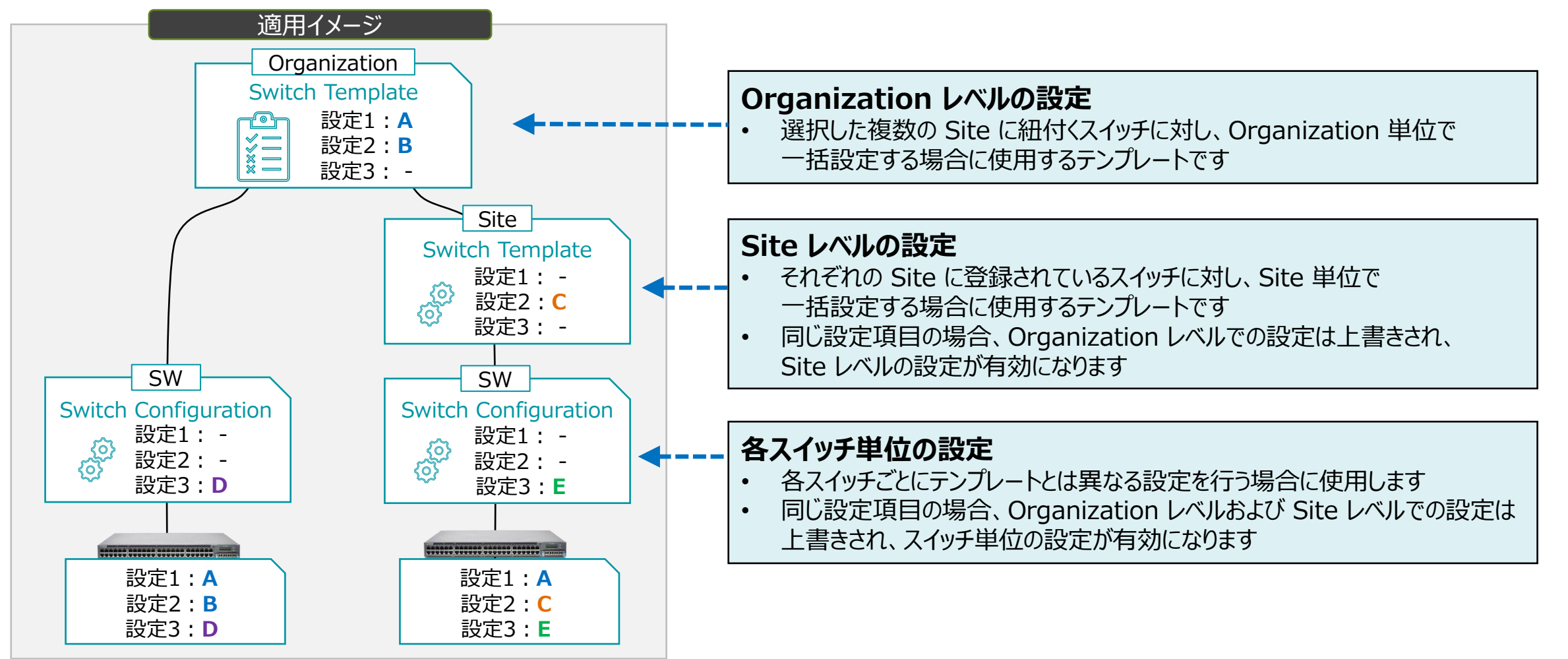

テンプレートを使用し全てのスイッチに一括で設定を変更する場合

1. [Organization] から [Switch Templates] を 選択します

| Juniper Mist <sup>~</sup> | ORGANIZATION_      | NAME_01                |                     |                     |
|---------------------------|--------------------|------------------------|---------------------|---------------------|
| Monitor                   | Monitor w          | ireless Wired WAN Insi | ghts site Primary S | Site 🔻 Today        |
| ⊞ Marvis™                 | E.                 | AN ANT                 | w z                 |                     |
| O Clients                 | Tr. T              | 23                     |                     | 101                 |
| Access Points             | Primary            | Site 3                 | *                   |                     |
| Switches                  |                    | Shee                   |                     | H.<br>1) [880]      |
| + WAN Edges               | Admin              | WAN                    | Wired               | Wireless            |
| ~                         | Administrators     | Applications           | Campus Fabric       | Device Profiles     |
| Mist Edges                | Audit Logs         | Application Policy     | Switch Templates    | Labels              |
| 🗸 Location                | Inventory          | Hub Profiles           |                     | <b>RF</b> Templates |
|                           | Mobile SDK         | Network Topology       |                     | WLAN Templates      |
|                           | Settings           | Networks               |                     |                     |
| G Site                    | Site Configuration | WAN Edge Templates     |                     |                     |
| Organization              | Subscriptions      |                        |                     |                     |

| 2. | 編集対象の | [TEMPLATE] | を選択します |
|----|-------|------------|--------|
|----|-------|------------|--------|

| Switch Templates               | Import Template | Create Template |
|--------------------------------|-----------------|-----------------|
| 3 Template                     |                 |                 |
| TEMPLATE                       | SITES           | SWITCHES        |
| Organization Switch Template 2 | 1               | 0               |
| Clone Template Test            | 0               | 0               |
| Organization Switch Template 1 | 1               | 0               |
|                                |                 |                 |
|                                |                 |                 |
|                                |                 |                 |
|                                |                 |                 |

テンプレートを使用し全てのスイッチに一括で設定を変更する場合

3. [All Switches Configuration] 内の「AUTHENTICATION SERVERS」の項目にて設定を行います

| All Switches Configuration                |                                                                               |                                        |
|-------------------------------------------|-------------------------------------------------------------------------------|----------------------------------------|
| AUTHENTICATION SERVERS                    | NTP                                                                           | CLI CONFIGURATION                      |
| Authentication Servers           Radius   | NTP Servers                                                                   | Additional CLI Commands                |
| Authentication Servers                    | xxx.xxx.xxx.xxx or {{siteVar}}.xxx.xxx<br>(comma-separated Hostnames / IPs)   |                                        |
| No servers defined                        | DNS SETTINGS                                                                  | OSPF AREAS                             |
| Timeout 5 (0 - 1000 seconds)              | DNS Servers                                                                   | No areas defined                       |
| Retries 3 (0 - 100)                       | xxxx.xxx.xxx.xxx or {{siteVar}}.xxx.xxx<br>(comma-separated IPs and Max 3)    | Add Area                               |
| Enhanced Timers 🚯<br>🔷 Enabled 💿 Disabled | DNS Suffix                                                                    | DHCP SNOOPING                          |
| Load Balance 🕄<br>🔿 Enabled 💿 Disabled    | xxx.xxx.xxx.xxx or {{siteVar}}.xxx.xxx<br>(comma-separated domains and Max 3) | O Enabled   Disabled                   |
| Accounting Servers                        |                                                                               | SYSLOG                                 |
| No servers defined                        | SNMP<br>C Enabled  Disabled                                                   | Enabled     Disabled                   |
| Add Server                                |                                                                               | PORT MIRRORING                         |
| Interim Interval 0 (0 - 3600 seconds)     | STATIC ROUTE                                                                  | Port Mirrors Requires input and output |

テンプレートを使用し全てのスイッチに一括で設定を変更する場合

- 4. デフォルト値から変更する場合、RADIUS 認証サーバーとの通信における タイムアウト値 とリトライ回数 を設定します
- 5. [Add Server] をクリックし、認証サーバーの情報を入力後、右上の [チェックマーク] をクリックします

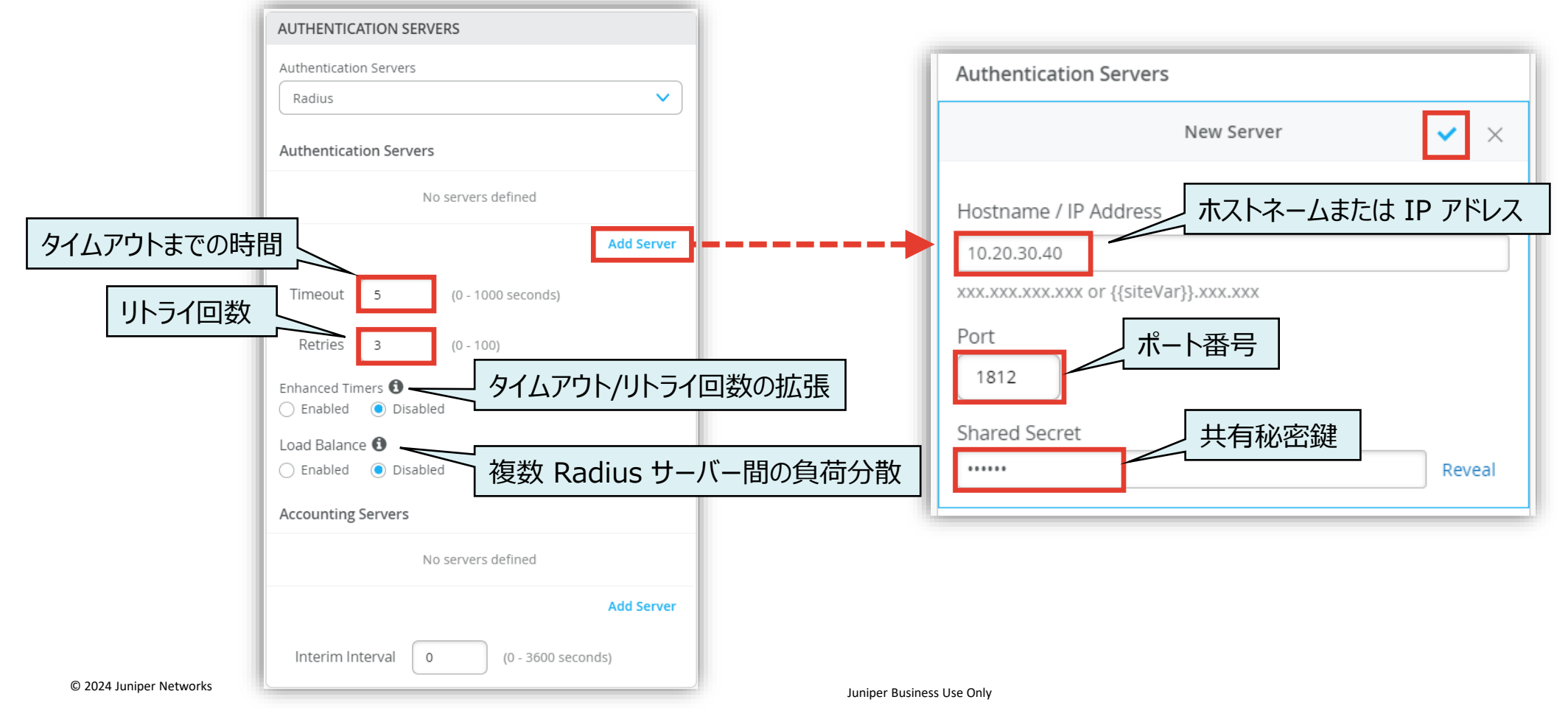

テンプレートを使用し全てのスイッチに一括で設定を変更する場合

- 6. RADIUS アカウントサーバーを設定する場合は「Accounting Servers」欄の [Add Server] をクリックします
- 7. RADIUS アカウントサーバーの情報を入力し、右上の [チェックマーク] をクリックします

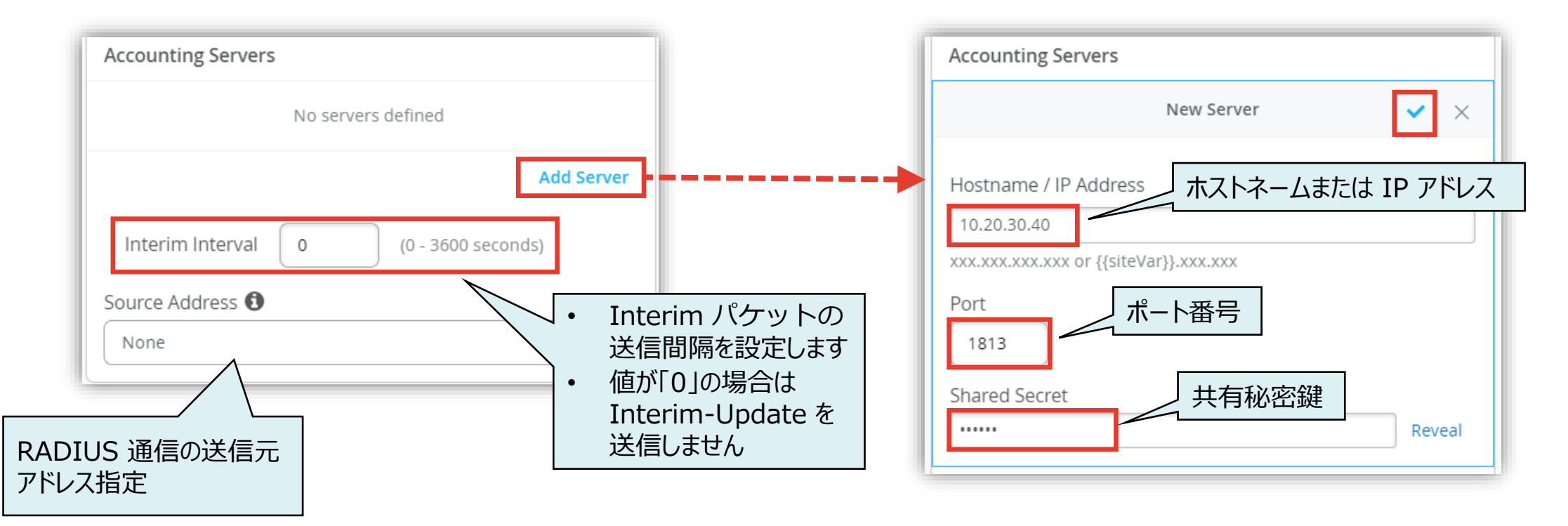

テンプレートを使用し全てのスイッチに一括で設定を変更する場合

- 8. ポート認証に dot1x を使用する場合は「PORT PROFILES」より [Add Profile] をクリックします
- 9. [Use dot1x authentication] にチェックを入れ、 右上の [チェックマーク] をクリックします

| PORT PROFILES                     |                          |        |    |
|-----------------------------------|--------------------------|--------|----|
| Port configuration for a set of i | related ports            |        |    |
| <b>*</b> ap                       | default(1), trunk, edge  | >      | •  |
| ★ default                         | default(1), access       | >      |    |
| * disabled                        | port disabled            | >      |    |
| * iot                             | default(1), access, edge | >      | •  |
| Search                            | × Add I                  | Profil | le |

| New Port Profi                    | le              | <ul><li>✓</li></ul> |             |
|-----------------------------------|-----------------|---------------------|-------------|
| Name                              |                 |                     |             |
| dot1x                             | _               |                     |             |
| Port Enabled<br>Enabled Disabled  | 任意のポート<br>入力します | 、プロファ~<br>(必須項      | (ル名を<br>(目) |
| Description                       |                 |                     |             |
| Add Description                   |                 | 11                  |             |
| Mode                              |                 |                     |             |
| 🔿 Trunk 🔘 Access                  |                 |                     |             |
| Port Network (Untagged/Native VLA | AN)             |                     |             |
| default                           |                 | 1 🗸                 |             |
| VoIP Network                      |                 |                     |             |
| None                              |                 | <b>~</b>            |             |
|                                   |                 |                     |             |
| ✓ Use dot1x authentication        |                 |                     |             |
| Allow Multiple Supplicants        |                 |                     |             |
| Dynamic VLAN 👔                    |                 |                     |             |
| Mac authentication                |                 |                     |             |
| Use Guest Network                 |                 |                     |             |
| Bypass authentication when ser    | rver is down    |                     |             |

テンプレートを使用し全てのスイッチに一括で設定を変更する場合

10.作成したポートプロファイルの適用は [Select Switches Configuration] の項目にて行います

11.[Port Config] を選択し [Add Port Configuration] をクリックします

※条件付テンプレートの詳細は以下のマニュアルを参照下さい 「2-09\_スイッチの設定\_条件付テンプレート適用」

| Select Switches Configuration     |                            |                                                | Add Rule                         |
|-----------------------------------|----------------------------|------------------------------------------------|----------------------------------|
| default<br>all remaining switches | Info Port Config IP Con    | ルールを新規で作成する場合は [Add Rule]<br>をクリックします ※2-09 参照 | <ul> <li>✓</li> <li>×</li> </ul> |
| ルール新規作成時には Info の設定               | Apply port profiles to por | rt ranges on matching switches                 |                                  |
| も必要になります ※2-09 参照                 | Unassigned ports           | Default                                        |                                  |
|                                   |                            | Add Port Configuration                         |                                  |

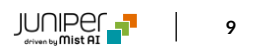

テンプレートを使用し全てのスイッチに一括で設定を変更する場合

12.[Port IDs] からルールを適用するポートを指定し、[Configuration Profile] のプルダウンから 作成した dot1x のポートプロファイルを選択後、右上の [チェックマーク] をクリックします

#### 13.設定内容を確認し、右上の [チェックマーク] をクリックします

| New Port Configuration                            | ✓ ×                    |
|---------------------------------------------------|------------------------|
| Port IDs                                          |                        |
| ge-0/0/4                                          |                        |
| (ge-0/0/1, ge-0/0/4, ge-0/1/1-23, etc)            |                        |
| Configuration Profile                             |                        |
| dot1x                                             | default(1), access 🗸 🔪 |
| Enable Dynamic Port Configuration                 |                        |
| Description                                       |                        |
| Add Description                                   |                        |
|                                                   |                        |
|                                                   | 11                     |
| Up / Down Port Alerts 🚯                           |                        |
| <ul> <li>Enabled</li> <li>Disabled</li> </ul>     |                        |
| Manage Alert Types in Alerts Page                 |                        |
| Port Aggregation                                  |                        |
| ○ Enabled                                         |                        |
| Allow switch port operator to modify port profile | 2                      |
| 🔵 Yes 💿 No                                        |                        |

| Select Switches Configuration     |                                 |                             | Add Rule |
|-----------------------------------|---------------------------------|-----------------------------|----------|
| default<br>all remaining switches | Info Port Config IP Config      | 設定内容を確認し<br>[チェックマーク] をクリック | ×        |
|                                   | Apply port profiles to port rar | nges on matching switches   | 3        |
|                                   | ge-0/0/4                        | dot1x 🔉                     |          |
|                                   | Unassigned ports                | Default                     |          |
|                                   |                                 | Add Port Configuration      |          |

テンプレートを使用し全てのスイッチに一括で設定を変更する場合

14.[Save] をクリックし編集内容を保存します

| Create Template | Save Cancel |
|-----------------|-------------|
|                 |             |
|                 |             |

#### 15.変更の差分が表示されるので、確認して再度 [Save] をクリックします

| 1 sites<br>Show only diff<br>AUTHENTIC<br>Account<br>11.<br>H<br>S<br>P<br>Authen<br>T0. | erences + Added<br>ATION SERVER<br>ting Servers<br>22.33.44<br>ost: 11.22.33.44<br>eccret: *********                      | O switch                  | s<br>Template or Sys | <b>⊥</b><br>tem inherit | ted |
|------------------------------------------------------------------------------------------|----------------------------------------------------------------------------------------------------|---------------------------|----------------------|-------------------------|-----|
| 1 sites<br>Show only diff<br>AUTHENTIC<br>Accoun<br>11.<br>H<br>S<br>P<br>Authen<br>10.  | erences <b>+ Added</b><br>ATION SERVER<br>ting Servers<br>22.33.44<br>ost: <b>11.22.33.4</b> 4<br>ecret: <b>*********</b> | O switch                  | S<br>Template or Sys | tem inherit             | ed  |
| Show only diff<br>AUTHENTIC<br>Account<br>11.<br>H<br>S<br>P<br>Authen<br>10.            | erences (+ Added) (<br>ATION SERVER<br>ting Servers<br>22.33.44<br>ost: 11.22.33.44<br>ecret: *********                   | - Removed) (*<br>!<br>* © | Template or Sys      | tem inherit             | ed  |
| Show only diff<br>AUTHENTIC<br>Accoun<br>11.<br>H<br>S<br>P<br>Authen<br>10.             | erences <b>+ Added</b><br>ATION SERVER<br>ting Servers<br>22.33.44<br>pst: <b>11.22.33.44</b><br>ecret: <b>*********</b>  | - Removed) (*<br>1<br>* © | Template or Sys      | tem inherit             | ted |
| ▼ AUTHENTIC<br>▼ Accoun<br>▼ 11.<br>↓ H<br>↓ S<br>↓ P<br>▼ Authen<br>▼ 10.               | ATION SERVER<br>ting Servers<br>22.33.44<br>ost: <b>11.22.33.4</b> 4<br>ecret: <b>*********</b>                           | !<br>* ©                  |                      |                         |     |
| ▼ Accoun<br>▼ 11.<br>  H<br>  S<br>  P<br>▼ Authen<br>▼ 10.                              | ting Servers<br>22.33.44<br>ost: <b>11.22.33.4</b> 4<br>ecret: <b>********</b>                                            | !<br>* ©                  |                      |                         |     |
| ▼ 11.<br>  H<br>  S<br>  P<br>▼ Authen<br>▼ 10.                                          | 22.33.44<br>ost: <b>11.22.33.4</b> 4<br>ecret: <b>********</b>                                                            | !<br>≭ ⊚                  |                      |                         |     |
| H<br> S<br> P<br>▼Authen<br>▼10.                                                         | ost: <b>11.22.33.4</b> 4<br>ecret: <b>********</b>                                                                        | * ©                       |                      |                         |     |
| S<br> P<br>▼Authen<br>▼10.                                                               | ecret: **********                                                                                                    | * ©                       |                      |                         |     |
| ∣P<br>▼Authen<br>▼10.                                                                    |                                                                                                    |                           |                      |                         |     |
| ▼ Authen<br>▼ 10.                                                                        | JIL: 1010                                                                                                    |                           |                      |                         |     |
| ▼ 10.                                                                                    | tication Servers                                                                                                    |                           |                      |                         |     |
|                                                                                          | 20.30.40                                                                                                    |                           |                      |                         |     |
| H                                                                                        | ost: 10.20.30.40                                                                                                    | )                         |                      |                         |     |
| S                                                                                        | ecret: <b>******</b> **                                                                                                   | * ©                       |                      |                         |     |
| P                                                                                        | ort: 1812                                                                                                    |                           |                      |                         |     |
| 🔻 Dynami                                                                                 | c Request Port                                                                                                    |                           |                      |                         |     |
| CoA                                                                                      | Port: 3799                                                                                                    |                           |                      |                         |     |
| Enab                                                                                     | led: No                                                                                                    |                           |                      |                         |     |
| Immedia                                                                                  | te Update: No                                                                                                    |                           |                      |                         |     |
|                                                                                          |                                                                                                    |                           |                      |                         |     |

Site ごとに設定を変更する場合

1. [Site] から [Switch Configuration] を 選択します

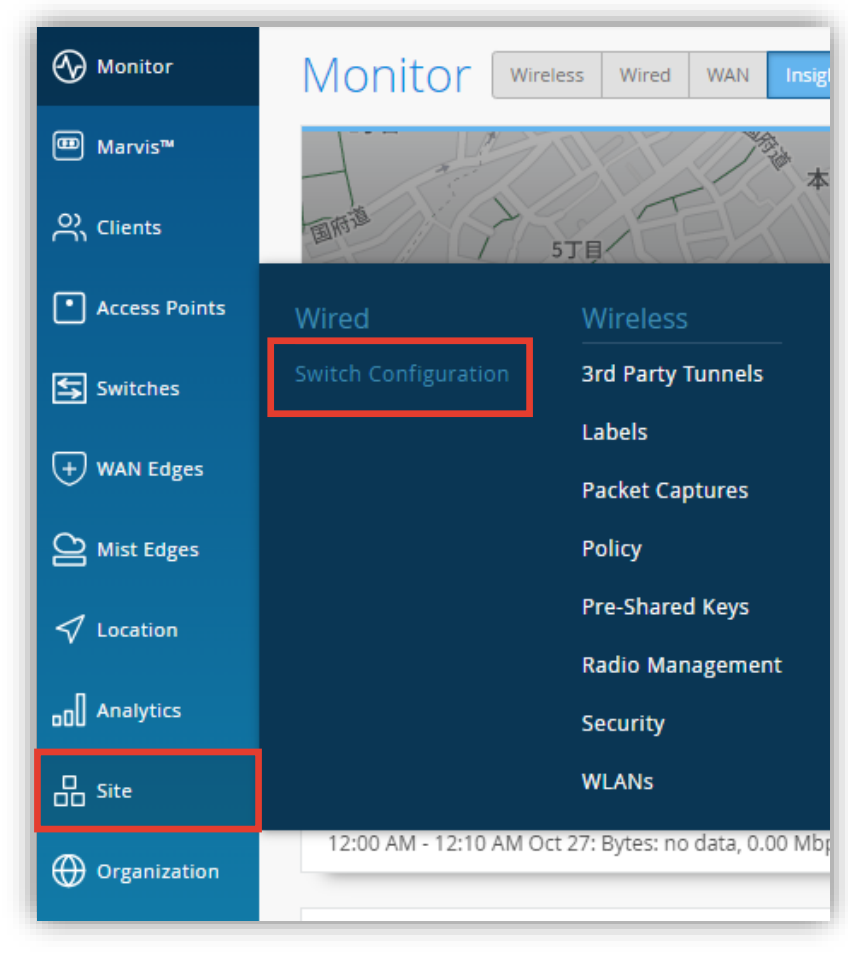

2. 編集対象の [Site] を選択します

| Swit    | Switch Configuration |   |                                |              |  |  |  |
|---------|----------------------|---|--------------------------------|--------------|--|--|--|
| Q Filt  | Q Filter             |   |                                |              |  |  |  |
| 2 sites |                      |   |                                | < 1-2 of 2 > |  |  |  |
|         | SITE                 |   | CONFIGURATION TEMPLATE         |              |  |  |  |
|         | Primary Site         | 0 | Organization Switch Template 2 |              |  |  |  |
|         | Site1                | 0 | Organization Switch Template 1 |              |  |  |  |
|         |                      |   |                                |              |  |  |  |

Site ごとに設定を変更する場合

- 3. [All Switches Configuration] 内の 「AUTHENTICATION SERVERS」の項目にて設定を行います
- 4. Site に Organization レベルのテンプレートを 適用している場合、入力欄等がグレーアウトされています

Organization レベルのテンプレートを上書きする場合は [Override Configuration Template] にチェックを入れます

| All Switches Configuration            |  |  |  |  |
|---------------------------------------|--|--|--|--|
| AUTHENTICATION SERVERS                |  |  |  |  |
| Override Configuration Template       |  |  |  |  |
| Authentication Servers                |  |  |  |  |
| Radius                                |  |  |  |  |
| Authentication Servers                |  |  |  |  |
| No servers defined                    |  |  |  |  |
| Add Server                            |  |  |  |  |
| Timeout 5 (0 - 1000 seconds)          |  |  |  |  |
| Retries 3 (0 - 100)                   |  |  |  |  |
| Enhanced Timers 🚯 💿 Disabled          |  |  |  |  |
| Load Balance 🚯                        |  |  |  |  |
| Enabled     Disabled                  |  |  |  |  |
| Accounting Servers                    |  |  |  |  |
| No servers defined                    |  |  |  |  |
| Add Server                            |  |  |  |  |
| Interim Interval 0 (0 - 3600 seconds) |  |  |  |  |

Site ごとに設定を変更する場合

- 5. デフォルト値から変更する場合、RADIUS 認証サーバーとの通信における タイムアウト値 とリトライ回数 を設定します
- 6. [Add Server] をクリックします
- 7. RADIUS 認証サーバーの情報を入力し、右上の [チェックマーク] をクリックします

|           | AUTHENTICATION SERVERS          | Authentication Servers             |
|-----------|---------------------------------|------------------------------------|
|           | Override Configuration Template | New Server 🖌 🗙                     |
|           | Authentication Servers          | Hostname / IP Address              |
|           | Radius                          | 10.20.30.40 ホストネームまたは IP アドレス      |
|           | Authentication Servers          | xxx.xxx.xxx or {{siteVar}}.xxx.xxx |
|           | No servers defined              | Port<br>1812 ポート番号                 |
| タイムアウトまでの | )時間 Add Server — — —            | Shared Secret Lt 右秘密键 Reveal       |
| リトライ同数    | Timeout 5 (0 - 1000 seconds)    |                                    |
|           | Retries 3 (0 - 100)             |                                    |

Site ごとに設定を変更する場合

- 8. RADIUS アカウントサーバーを設定する場合は「Accounting Servers」欄の [Add Server] をクリックします
- 9. RADIUS アカウントサーバーの情報を入力し、右上の [チェックマーク] をクリックします

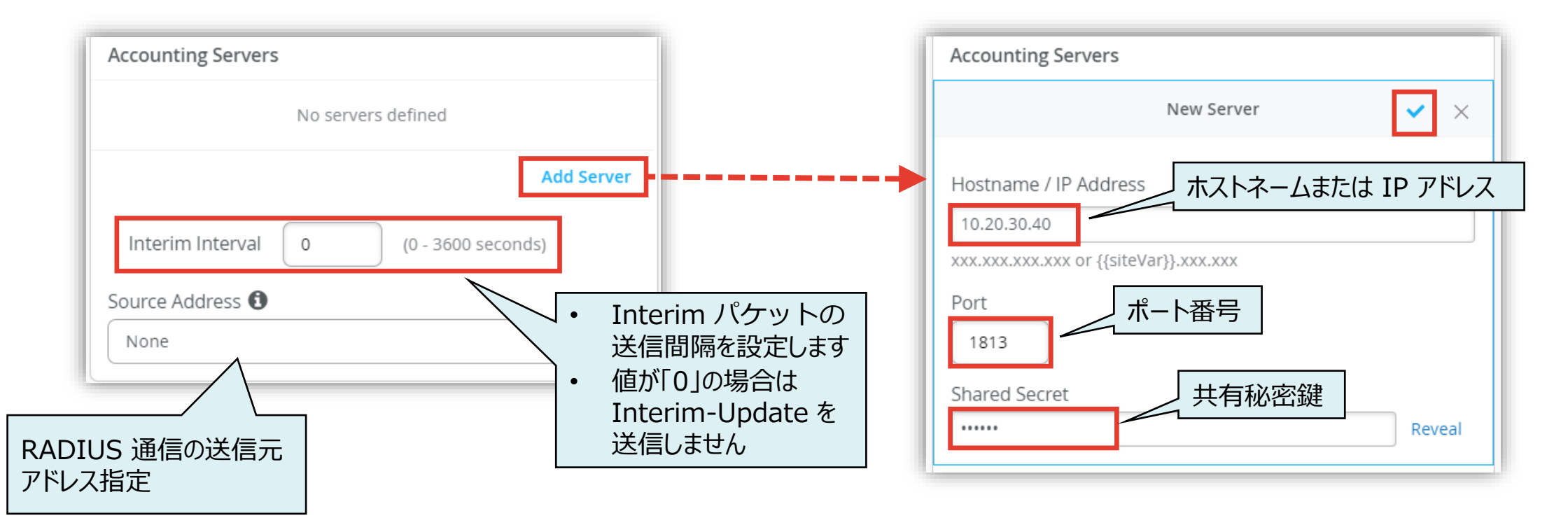

Site ごとに設定を変更する場合

10.ポート認証に dot1x を使用する場合は「PORT PROFILES」より [Add Profile] をクリックします

11.[Use dot1x authentication] にチェックを入れ、 右上の [チェックマーク] をクリックします

| PORT PROFILES                  |                          |       |     |
|--------------------------------|--------------------------|-------|-----|
| Port configuration for a set o | of related ports         |       |     |
| <b>*</b> ap                    | default(1), trunk, edge  | >     |     |
| * default                      | default(1), access       | >     |     |
| * disabled                     | port disabled            | >     |     |
| * iot                          | default(1), access, edge | >     | •   |
| Search                         | Add                      | Profi | ile |

| New Port Profi                    | le 🗸 🗙                        |
|-----------------------------------|-------------------------------|
| Name                              |                               |
| dot1x                             |                               |
| Port Enabled Oisabled             | 任意のポートプロファイル名を<br>入力します(必須項目) |
| Description                       |                               |
| Add Description                   | 17                            |
| Mode                              |                               |
| 🔵 Trunk 💿 Access                  |                               |
| Port Network (Untagged/Native VLA | AN)                           |
| default                           | 1 🗸                           |
| VoIP Network                      |                               |
| None                              | <                             |
|                                   |                               |
| Use dot1x authentication          |                               |
| Allow Multiple Supplicants        |                               |
| Dynamic VLAN 👔                    |                               |
| Mac authentication                |                               |
| Use Guest Network                 |                               |
| Bypass authentication when se     | rver is down                  |

Site ごとに設定を変更する場合

12.作成したポートプロファイルの適用は [Select Switches Configuration] の項目にて行います

13.[Port Config] を選択し [Add Port Configuration] をクリックします

Organization レベルのテンプレートを上書きする場合は [Override Template Settings] にチェックを入れます

条件付テンプレートの詳細は以下のマニュアルを参照下さい 「2-09\_スイッチの設定\_条件付テンプレート適用」

| Select Switches Configuration            |                                 |                                   |                    | Add Rule              |
|------------------------------------------|---------------------------------|-----------------------------------|--------------------|-----------------------|
| Override Template Settings  default      | Info Port Config IP Config      | ルールを新規で作成する場合<br>をクリックします ※2-09 参 | 合は [Add Rule]<br>照 | <ul><li>✓ ×</li></ul> |
| all remaining switches                   | Apply port profiles to port ran | ges on matching switches          |                    |                       |
| ルール新規作成時には Info の設定<br>も必要になります ※2-09 参照 | Unassigned ports                | Default                           |                    |                       |
|                                          |                                 | Add Port Configuration            |                    |                       |
|                                          |                                 |                                   |                    |                       |

Site ごとに設定を変更する場合

14.[Port IDs] からルールを適用するポートを指定し、[Configuration Profile] のプルダウンから 作成した dot1x のポートプロファイルを選択後、右上の [チェックマーク] をクリックします

#### 15.設定内容を確認し、右上の [チェックマーク] をクリックします

| New Port Configuration                            | <ul> <li>✓</li> </ul> |
|---------------------------------------------------|-----------------------|
| Port IDs                                          |                       |
| ge-0/0/4                                          |                       |
| (ge-0/0/1, ge-0/0/4, ge-0/1/1-23, etc)            |                       |
| Configuration Profile                             |                       |
| dot1x                                             | default(1), access 🗸  |
| Enable Dynamic Port Configuration                 |                       |
| Description                                       |                       |
| Add Description                                   |                       |
|                                                   |                       |
|                                                   | 11                    |
| Up / Down Port Alerts 🚯                           |                       |
| 🔵 Enabled 💿 Disabled                              |                       |
| Manage Alert Types in Alerts Page                 |                       |
| Port Aggregation                                  |                       |
| ○ Enabled                                         |                       |
| Allow switch port operator to modify port profile |                       |
| 🔿 Yes 💿 No                                        |                       |

| Select Switches Configuration                                      |                                                                            |                             | Add Rule |
|--------------------------------------------------------------------|----------------------------------------------------------------------------|-----------------------------|----------|
| Override Template Settings      default     all remaining switches | Info Port Config IP Config IP Config Apply port profiles to port ranges on | 設定内容を確認し<br>[チェックマーク] をクリック | ×        |
|                                                                    | ge-0/0/4                                                                   | dot1x 🔉                     |          |
|                                                                    | Unassigned ports                                                           | Default                     |          |
|                                                                    |                                                                            | Add Port Configuration      |          |

Site ごとに設定を変更する場合

#### 16.[Save] をクリックし編集内容を保存します

| Create Template | Save Cancel |  |
|-----------------|-------------|--|
|                 |             |  |
|                 |             |  |

### 17.変更の差分が表示されるので、確認して再度 [Save] をクリックします

| ✓ SI | now only differences 🔹 Added 🧧 Kemoved 💌 Template or system inherited |
|------|-----------------------------------------------------------------------|
| 3    | VAUTHENTICATION SERVER                                                |
|      | ▼ Accounting Servers                                                  |
| +    | ▼ 11.22.33.44                                                         |
| +    | Host: 11-22-33-44                                                     |
| +    | Secret: ********* ©                                                   |
| +    | Port: 1813                                                            |
|      | ▼ Authentication Servers                                              |
| +    | ▼ 10.20.30.40                                                         |
| +    | Host: 10-20-30-40                                                     |
| +    | Secret: ********* ©                                                   |
| +    | Port: 1812                                                            |
| +    | ▼ Dynamic Request Port                                                |
| +    | CoA Port: 3799                                                        |
| +    | Enabled: No                                                           |
| +    | Immediate Update: No                                                  |
|      | Override: No Yes                                                      |

スイッチごとに設定を変更する場合

1. 各スイッチごとに設定を変更する場合は、[Switches]を選択し、一覧から変更対象となる [スイッチ] をクリックします

| Monitor         | <sup>16</sup> Switch | ICS site Live-D    | Demo 👻 List            | Topology Location | 1 3               | :32:31 PM | (updates every 3 r | ninutes) 🗘    | Inventory       |
|-----------------|----------------------|--------------------|------------------------|-------------------|-------------------|-----------|--------------------|---------------|-----------------|
| ᡂ Marvis™       |                      |                    | 13                     | 3                 | 42                |           | 271 W              |               |                 |
| On Clients      | . <u></u>            | Adopt              | ed Switches Discove    | red Switches      | Wired Clients     | Total A   | llocated AP Power  | _             |                 |
| • Access Points | 90% Swite            | ch-AP Affinity 93% | PoE Compliance 100%    | VLANs 50% Ve      | ersion Compliance | 100%      | Switch Uptime      | 100% Config   | Success         |
| Switches        | Q Filter             |                    |                        |                   |                   |           |                    |               |                 |
| + WAN Edges     |                      | Status 😞           | Name                   | IP Address        | Model             | Mist APs  | Wireless Clients   | Wired Clients | Insights        |
|                 |                      | S Connected        | ld-cup-idf-c2          | 172.16.84.63      | EX3400-48P        | 0         | 0                  |               | Switch Insights |
|                 |                      | S Connected        | ld-cup-idf-d-desktop   | 192.168.2.11      | EX2300-C-12P      | 1         | 0                  | 4             | Switch Insights |
| 🗸 Location      |                      | S Connected        | ld-cup-idf-d           | 10.100.0.125      | EX4100-48MP       | 0         | 0                  | 1             | Switch Insights |
|                 |                      | S Connected        | ld-cup-idf-bb          | 10.100.0.212      | EX4100-48MP       | 3         | 1                  | 10            | Switch Insights |
|                 |                      | S Connected        | ld-cup-idf-a-core      | 10.100.1.47       | EX4100-48MP       | 1         | 2                  | 7             | Switch Insights |
| Site            |                      | S Connected        | ld-cup-idf-c           | 10.100.0.121      | EX4100-48MP       | 3         | 2                  | 4             | Switch Insights |
| Organization    |                      | S Connected        | ld-cup-idf-d-desktop-2 | 10.100.0.114      | EX4100-F-12P      | 0         | 0                  | 4             | Switch Insights |
|                 |                      | S Connected        | ld-cup-idf-d-sw440000  | 192.168.2.12      | EX4400-48T        | 0         | 0                  | 1             | Switch Insights |

スイッチごとに設定を変更する場合

- AUTHENTICATION SERVERS」の項目にて設定を行います テンプレートを適用している場合は項目がグレーアウトされています 設定を上書きする場合は [Override Site/Template Settings] にチェックを入れます
- 3. [Add Server] をクリックします
- 4. RADIUS 認証サーバーの情報を入力し、右上の [チェックマーク] をクリックします

| AUTHENTICATION SERVERS                      | Authentication Servers             |
|---------------------------------------------|------------------------------------|
| ✓ Override Site/Template Settings           | New Server 🗸 🗙                     |
| Authentication Servers                      |                                    |
| Radius                                      | Hostname / IP Address              |
| Authentication Servers                      | 11.22.33.44 ホストネームまたは IP アドレス      |
| Addientication Servers                      | xxx.xxx.xxx or {{siteVar}}.xxx.xxx |
| No servers defined                          | Port                               |
| タイムアウトまでの時間                                 | - 1812<br>ポート番号                    |
| 「リトライ回数」     5     (0 - 1000 seconds)       | Shared Secret Reveal               |
| Retries 3 (0 - 100)                         | 共有秘密鍵                              |
| © 2024 Juniper Networks Juniper Business Us | se Only                            |

スイッチごとに設定を変更する場合

- 5. RADIUS アカウントサーバーを設定する場合は「Accounting Servers」欄の [Add Server] をクリックします
- 6. RADIUS アカウントサーバーの情報を入力し、右上の [チェックマーク] をクリックします

| Enhanced Timers 🚯                             | Authentication Servers             |
|-----------------------------------------------|------------------------------------|
| Enabled Isabled                               | New Server 🗸 🗙                     |
| Load Balance 🕄                                |                                    |
| <ul> <li>Enabled</li> <li>Disabled</li> </ul> | Hostname / IP Address              |
| Accounting Servers                            | 11.22.33.44 ホストネームまたは IP アドレス      |
| No servers defined                            | Port                               |
| Add Server                                    | → <sup>1812</sup><br>Shared Secret |
| Interim Interval 0 (0 - 3600 seconds)         | Reveal<br>共有秘密鍵                    |
|                                               |                                    |
| nterim パケットの送信間隔を設定します                        |                                    |
| 直が「0」の場合はInterim-Update を送信しません               |                                    |

.

スイッチごとに設定を変更する場合

- 7. ポート認証に dot1x を使用する場合は「PORT PROFILES」より [Add Profile] をクリックします
- 8. [Use dot1x authentication] にチェックを入れ、 右上の [チェックマーク] をクリックします

| PORT PROFILES                                             |                                            |
|-----------------------------------------------------------|--------------------------------------------|
| Port configuration for a set<br>Site, Template, Campus Fa | of related ports<br>bric or System Defined |
| <b>k</b> ap                                               | default(1), trunk, edge 📏                  |
| 🖈 default                                                 | default(1), access 📏                       |
| ★ disabled                                                | port disabled 📏                            |
| k iot                                                     | default(1), access, edge 📏 🗸               |
| Search                                                    | × Add Profile                              |

| New Port Pro                    | ofile 🗸 🗙                     |
|---------------------------------|-------------------------------|
| Name                            |                               |
| dot1x                           |                               |
| Port Enabled                    | 任意のポートプロファイル名を<br>入力します(必須項目) |
| Description                     |                               |
| Add Description                 |                               |
| Mode                            |                               |
| 🔵 Trunk 🛛 💿 Access              |                               |
| Port Network (Untagged/Native \ | /LAN)                         |
| default                         | 1 🗸                           |
|                                 |                               |
| VoIP Network                    |                               |
| None                            | ✓ ]                           |
|                                 |                               |
| Use dot1x authentication        |                               |
| Allow Multiple Supplicants      |                               |
| Dynamic VLAN 💡                  |                               |
| Mac authentication              |                               |
| Use Guest Network               |                               |
|                                 |                               |

スイッチごとに設定を変更する場合

9. 作成したポートプロファイルの適用は [PORT CONFIGURATION] の項目にて行います

10.[PORT CONFIGURATION] より [Add Port Configuration] をクリックします

| Device                |                                                                                                    |                                                                |
|-----------------------|----------------------------------------------------------------------------------------------------|----------------------------------------------------------------|
| INFO                  | IP CONFIGURATION                                                                                                    | PORT CONFIGURATION                                             |
| Name<br>Id-cup-idf-c2 | Configure IRB/SVI interfaces using DHCP or Static IP assignment <ul> <li>Override Site/Template Settings</li> </ul> | Port Profile Assignment<br>* Site, Template, or System Defined |
| Role                  | IP Address  DHCP Static  Network (VLAN)                                                                             | Unassigned ports Default Add Port Configuration                |
| Notes<br>Add Notes    | Additional IP Configuration                                                                                         |                                                                |
|                       | No IP Configuration defined Add IP Configuration                                                                    |                                                                |

スイッチごとに設定を変更する場合

- 11.[Port IDs] からルールを適用するポートを指定し、[Configuration Profile] のプルダウンから 作成した dot1x のポートプロファイルを選択後、右上の [チェックマーク] をクリックします
- 12.[Save] をクリックして編集内容を保存します

| New Port Configuration                            | ×  |
|---------------------------------------------------|----|
| Port IDs                                          |    |
| ge-0/0/4                                          |    |
| (ge-0/0/1, ge-0/0/4, ge-0/1/1-23, etc)            |    |
| Interface                                         |    |
| ● L2 interface ○ L3 interface ○ L3 sub-interfaces |    |
| Configuration Profile                             |    |
| dot1x default(1), access                          | ~  |
| Enable Dynamic Port Configuration                 |    |
| Description                                       |    |
| Add Description                                   |    |
|                                                   |    |
|                                                   | 11 |
| Up / Down Port Alerts 🚯                           |    |
| Enabled     Disabled                              |    |
| Manage Alert Types in Alerts Page                 |    |
| Port Aggregation                                  |    |
| <ul> <li>Enabled</li> <li>Disabled</li> </ul>     |    |
| Allow switch port operator to modify port profile |    |
| 🔾 Yes 🔍 No                                        |    |

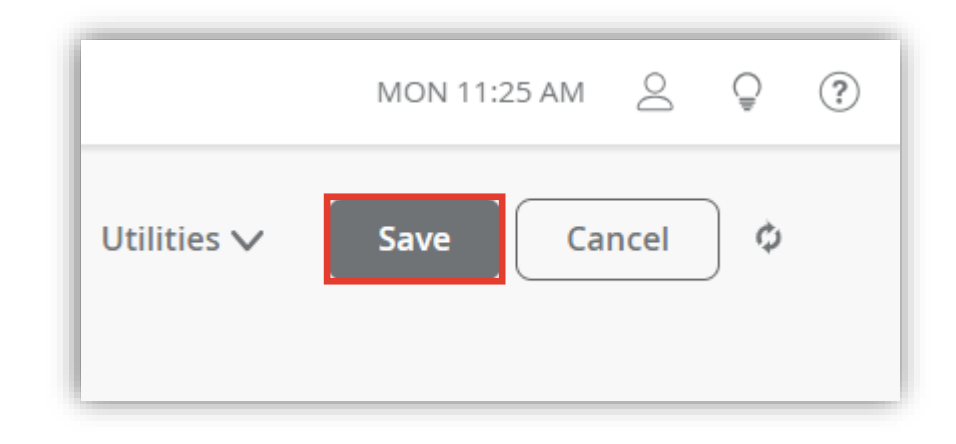

# Thank you

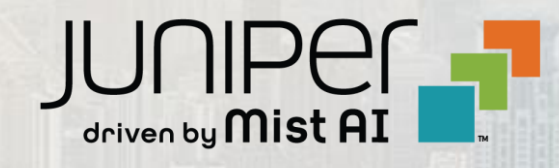